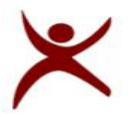

Training and Placement Cell (T&P) RAJIV GANDHI UNIVERSITY OF KNOWLEDGE TECHNOLOGIES

Basar Campus, Mudhole Mandal, Adilabad District.

### RGUIIIT-Basar/Placement/Notice Board/46/2017

Date: 12.09.16

## **Registration Link for WIPRO Recruitment Drive**

It is hereby informed to the aspirants/registered candidates of WIPRO that the following is the link provided by the WIPRO for registration. All the registered students of WIPRO are required to register in the following link which is mandatory.

#### How to register:

#### **Registration Link:**

https://synergy.wipro.com/Campus/OnCampus/CandidateRegistration.jsp?eventId=%2BD%2BSafD %2BVIE%3D

Online registration is a two-step process wherein the Candidate will have to do a Preregistration by clicking the above link. Post registration, candidate can click on the link "Click here to update CAM form details".

Instructions to Pre-registration and submission of CAM Form:

Step 1: Candidate logs in to the Registration link and fills details.

Step 2: Candidate should mandatorily upload his/her scanned photo in the registration page (photo size should be less than 50KB).

Step 3: Post providing mandatory details and uploading scanned photograph, candidate should click on "SAVE & CONTINUE REGISTRATION".

Step 4: After registration candidates would be re-directed to the CAM Form.

Step 5: Candidate should fill all the relevant fields in the CAM Form and click on 'Submit' button to submit the form.

# Important Note: Candidate can also login to Candidate desktop and update the CAM form post first level registration

Sd/-T & P Cell